# **AIR CONDITIONER OPTIONAL PARTS IR Receiver Kit**

PART No. 9378782075-02

2

# **CONTROL PANEL**

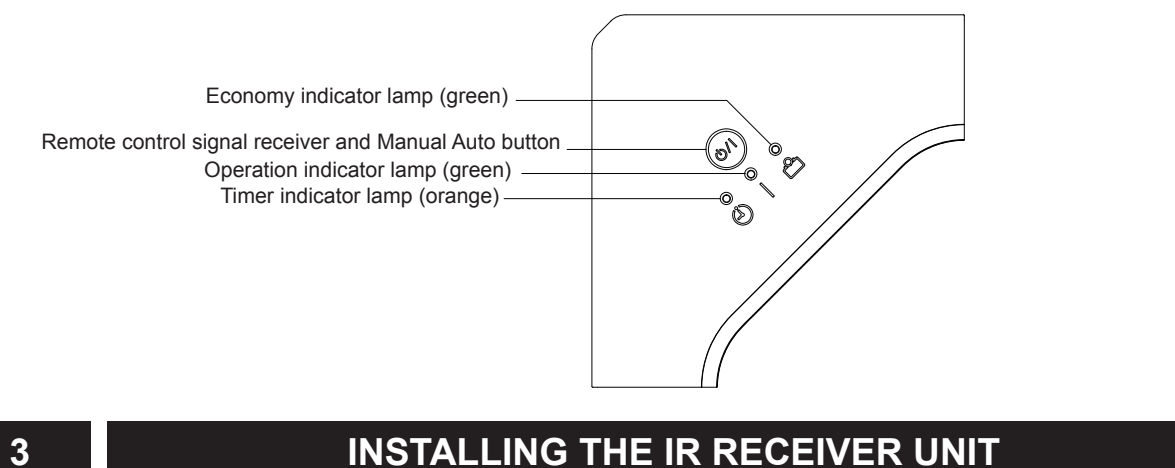

## 3

# **3-1. INSTALLING THE IR RECEIVER UNIT**

(1) Mount the IR receiver unit in the corner of the decoration panel (opposite to the drainpipe) that has the "DISPLAY" mark.

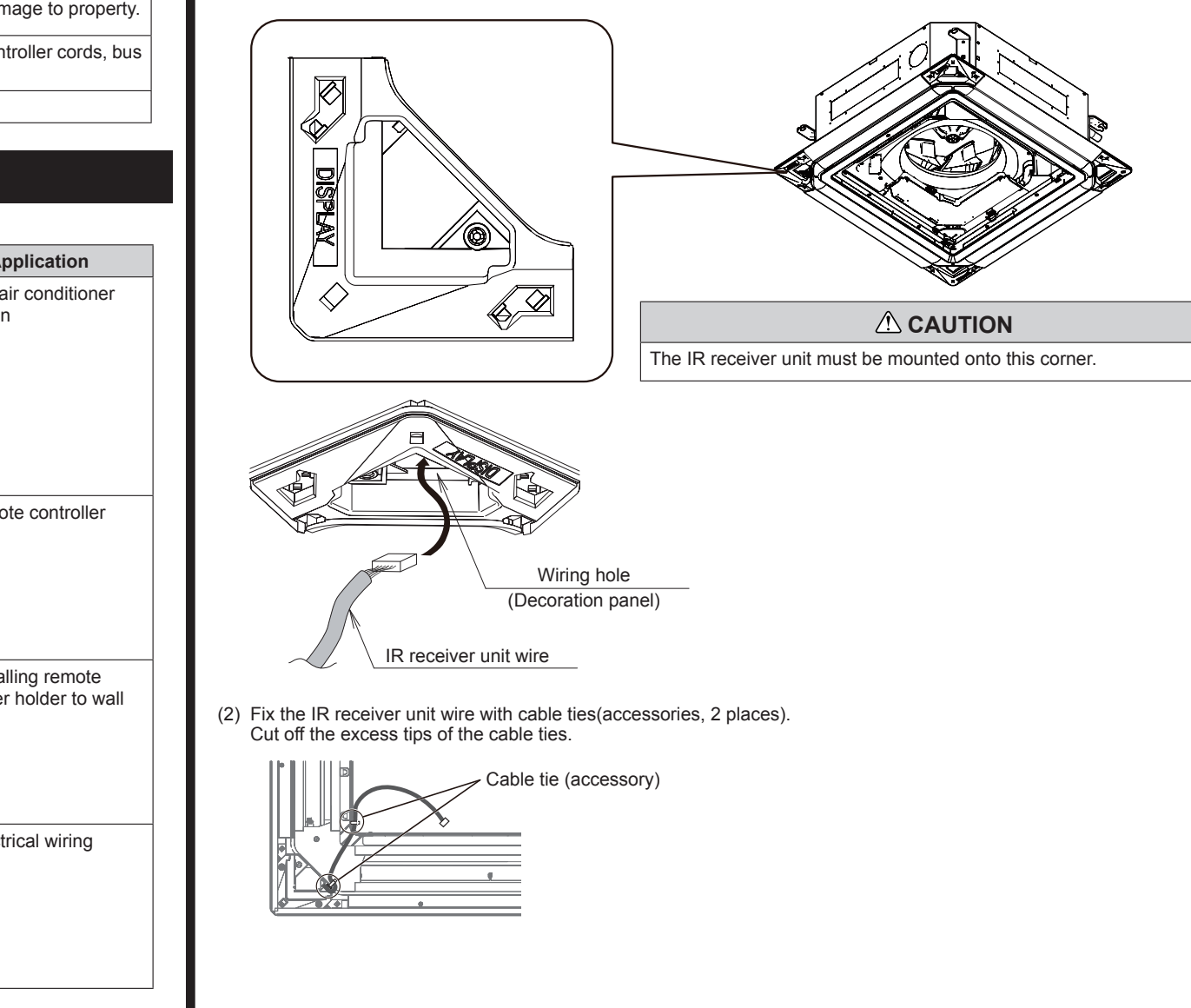

# **INSTALLATION MANUAL** For authorized service personnel only.

· Let the customer keep this installation manual because it is needed when the air conditioner or IR receiver kit is serviced or moved Indicates a potentially or imminently hazardous situation which, if not avoided, could result in death or serious injury For the air conditioner to operate satisfactorily, install it as outlined in this installation manual. Installation work must be performed in accordance with national wiring standards by authorized personnel only.

Do not turn on the power until all installation work is complete.

1

Indicates a potentially hazardous situation that may result in minor or moderate injury or damage to property.

Do not wire the IR receiver kit wire together with or parallel to the connection cables, transmission cords, remote controller cords, bus wire and power supply cords of the indoor and outdoor units. It may cause erroneous operation.

Do not install the IR receiver kit wire near a source of electromagnetic waves.

# PARTS AND ACCESSORIES

| Name and shape           | Q'ty | Application                                         | Name and shape    | Q'ty | Application                                    |
|--------------------------|------|-----------------------------------------------------|-------------------|------|------------------------------------------------|
| R receiver unit          | 1    | For receiving the signal from the remote controller | Remote controller | 1    | Use for air conditioner<br>operation           |
| itrap                    | 1    | Prevent receiver unit<br>from falling down          | Battery           | 2    | For remote controller                          |
| Remote controller holder | 1    | For holding the remote controller                   |                   | 2    | For installing remote controller holder to wal |
|                          |      |                                                     | Cable tie         | 2    | For electrical wiring                          |

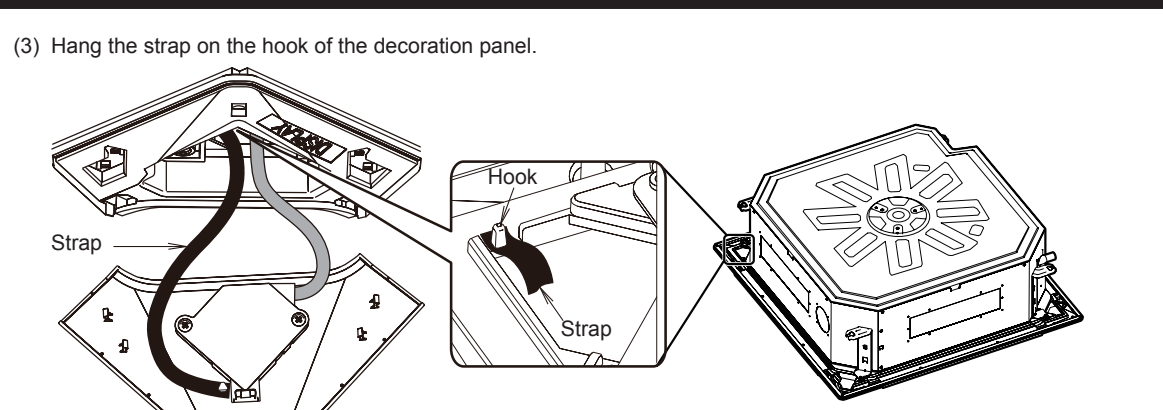

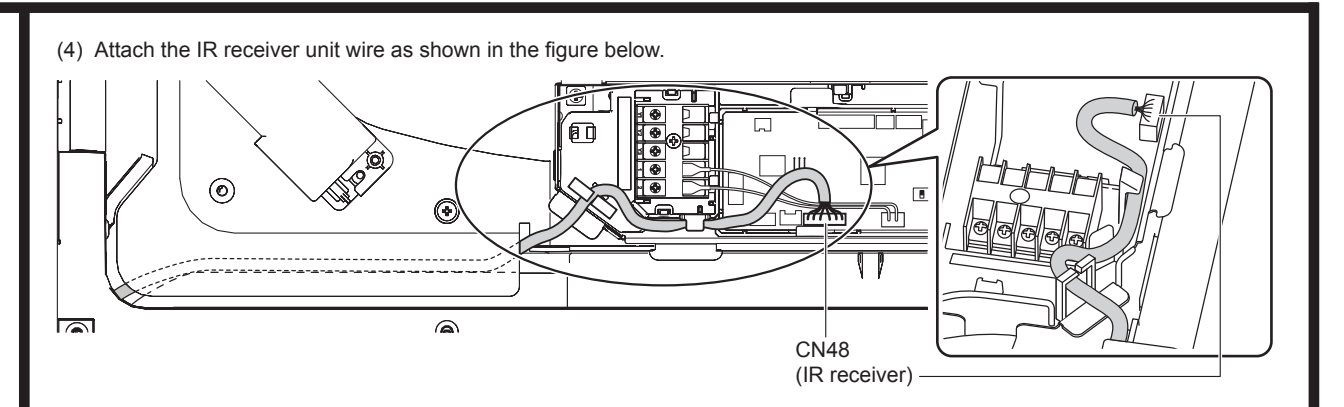

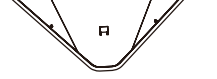

### 

Be careful so that no wires or straps are caught between the panels.

### (4) Install the decoration panel on the indoor unit.(refer to the installation manual of the decoration panel.)

(5) Insert the IR receiver unit wire unit into the wiring hole as shown in the figure below and pull it into the indoor unit.

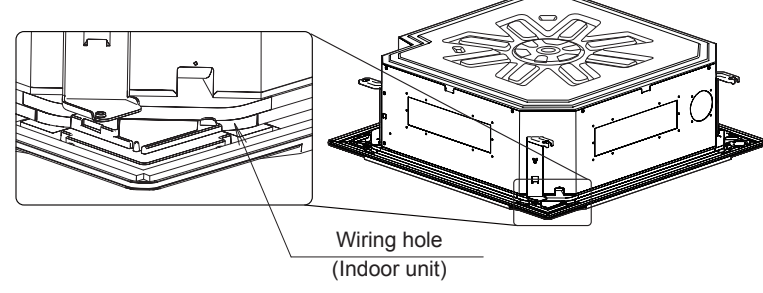

### (6) Mount the IR receiver unit onto the decoration panel.

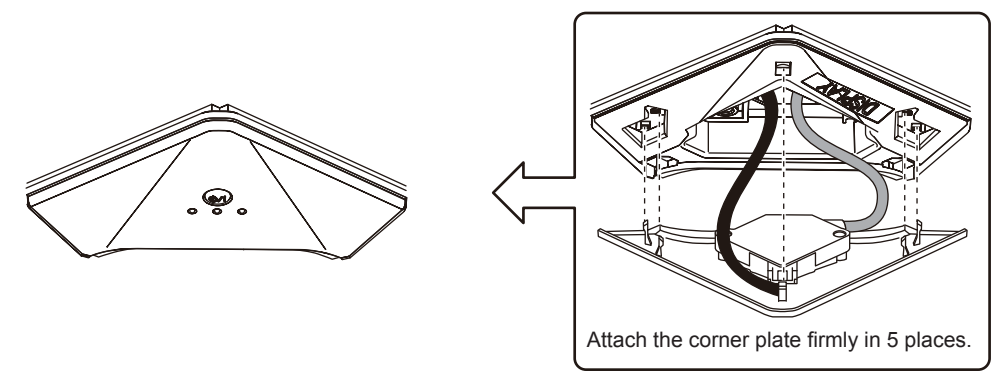

### 3-2. WIRING

- (1) Loosen the screws.(2 places)
- (2) The control box cover will open in the direction of the arrow.

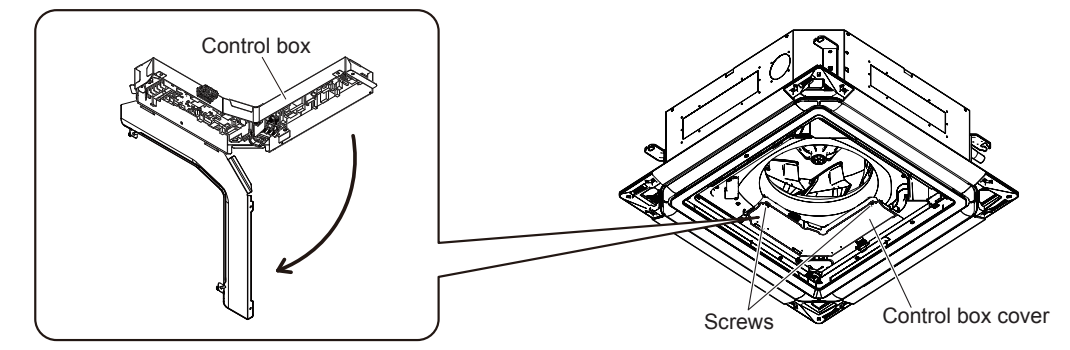

(3) Connect the connector to the board in the control box.

(5) Close the control box cover by reversing the steps (1), (2).

# 4

# **TURNING ON THE BREAKER**

#### (1) Turn on the breaker.

- (2) Make sure that the Operation indicator lamp and Timer indicator lamp are slowly flashing alternately.
- · If the Auto restart function has been set, the air conditioner will operate with the settings immediately before the power supply was turned off.
- If an error has occurred, the lamps on the IR receiver unit will flash quickly to indicate the error code. (See "9. ERROR CODES")

# 5

# **REMOTE CONTROLLER SETTING**

### 

Take care to prevent infants and young children from accidentally swallowing the batteries.

### 

Do not attempt to recharge dry batteries.

Do not use dry batteries that has been recharged.

When not using the remote controller for an extended period, remove the batteries to avoid possible leakage and damage to the unit.

If leaking battery fluid comes in contact with your skin, eyes, or mouth, immediately wash with copious amounts of water, and consult your physician.

Exhausted batteries should be removed immediately and disposed of properly, either in a battery collection receptacle or to the appropriate authority.

#### 5-1. Battery (R03/LR03/AAA × 2) loading and remote controller preparation

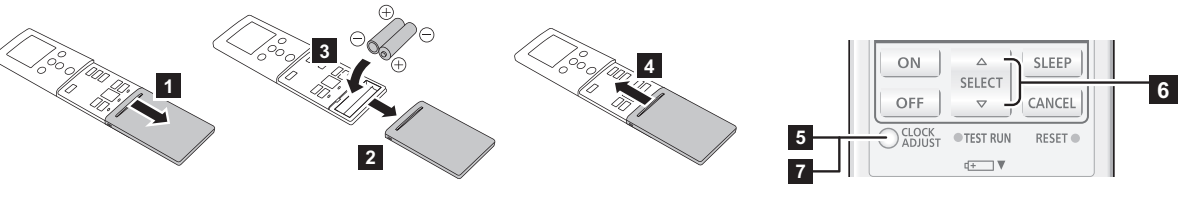

- 5 Press "CLOCK ADJUST" button to start clock setting.
- 6 Set the time by pressing "SELECT ( $\triangle \nabla$ )" button. (By pressing the "TEMP. ( $\land \lor$ )" buttons, the time indicator can be changed from a 24-hour to a 12-hour clock.)

Pressing  $\triangle$  or  $\nabla$  changes the value by the minute. Pressing down on  $\triangle$  or  $\nabla$  changes the value by 10 minutes.

7 To complete, press the "CLOCK ADJUST" button again.

### **I** NOTES

- Use specified type of batteries only.
- Do not mix different types or new and used batteries together.
- Batteries can be used about 1 year in ordinary use.
- If the remote control range noticeably shortens, or the display is pale or difficult to see, replace the batteries, and press the "RESET" button as shown in the figure.

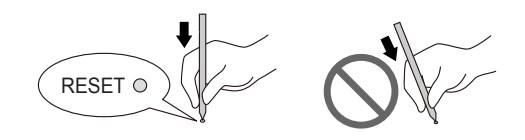

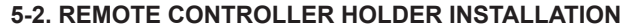

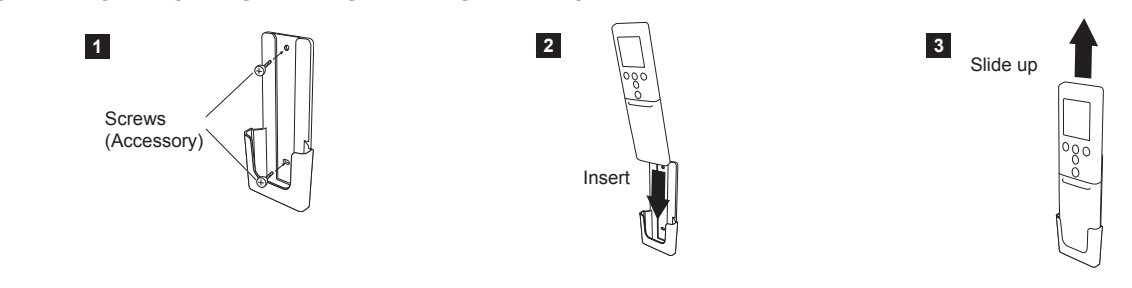

## FUNCTION SETTING

#### Perform the function setting according to the installation conditions using the remote controller.

### 

#### Confirm whether the wiring work for outdoor unit has been finished Confirm that the cover for the electrical enclosure on the outdoor unit is in place.

- This procedure changes to the function settings used to control the indoor unit according to the installation conditions. Incorrect settings can cause the indoor unit to malfunction.
- After the power is turned on, perform the function setting according to the installation conditions using the remote controller.
- The settings may be selected between the following two: function number and setting value.
- Settings will not be changed if invalid numbers or setting values are selected.
- · Refer to the installation manual enclosed with the remote controller when the wired remote controller is used.

#### 6-1. Entering the function setting mode

While pressing the "ECONOMY" button and "TEMP. (<)" button simultaneously, press the "RESET" button to enter the function setting mode

Press the "10°C HEAT" button.

#### 6-2. Selecting the function number and setting value

- (1) Press the "TEMP. ( $\land \lor$ )" buttons to select the function number. (Press the 10°C HEAT" button to switch between the left and right digits.)
- (2) Press the "ECONOMY" button to proceed to setting value. (Press the "ECONOMY" button again to return to the function number selection.)
- (3) Press the "TEMP. ( $\land \lor$ )" buttons to select the setting value. (Press the "10°C HEAT" button to switch between the left and right digits.)
- (4) Press the "MODE" button once to send the function setting information. Please confirm the beeping sound.
- (5) Press the Start/Stop (()/) button once to fix the function setting. Please confirm the beeping sound.
- (6) Press the "RESET" button to cancel the function setting mode.
- (7) After completing the function setting, be sure to turn off the power and turn it on again.

Short interval (1250 hours)

No indication

#### 

After turning off the power, wait 30 seconds or more before turning on it again. The function setting does not become active unless the power is turned off then on again.

#### Filter sign

11

6

Select appropriate intervals for displaying the filter sign on the indoor unit according to the estimated amount of dust in the air of the room. If the indication is not required, select "No indication" (03). (\*... Factory setting)

| unction<br>number | Setting value | Setting description        |  |
|-------------------|---------------|----------------------------|--|
|                   | 00            | Standard (2500 hours)      |  |
|                   | 01            | Long interval (4400 hours) |  |

02

03

#### Ceiling height

Select the appropriate ceiling height according to the place of installation.

( ... Factory setting)

00

Function

number

Setting

value

| Function<br>number | Setting value | Setting description |
|--------------------|---------------|---------------------|
| 20                 | 00            | Standard (3.2m)     |
|                    | 01            | High ceiling (4.2m) |
|                    | 02            | Low ceiling (2.7m)  |

The ceiling height values are for the 4-way outlet. Do not change this setting in the 3-way outlet mode.

#### **Outlet directions**

Select the appropriate number of outlet directions according to the installation conditions

( ... Factory setting) Cotting

| number | value | Setting description |
|--------|-------|---------------------|
| 22     | 00    | 4-way               |

#### 01 3-way Vertical wind direction adjustment range

### To prevent draft, change the setting to "Upward" (01).

Note that the airflow in certain usage conditions may leave the ceiling dirty. In such cases, the use of the optional "panel spacer kit" is recommended.

(\*... Factory setting)

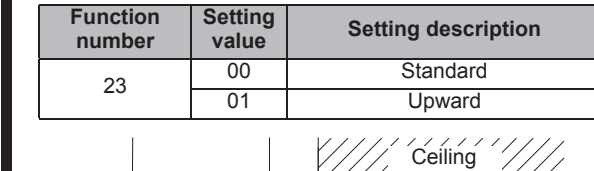

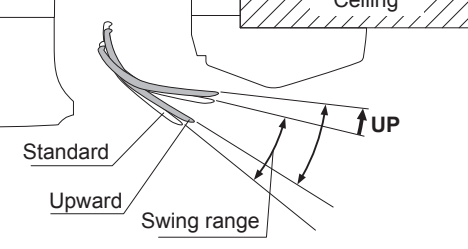

Outlet cross section

Room temperature control for indoor unit sensor Depending on the installed environment, correction of the room temperature sensor may be required.

Select the appropriate control setting according to the installed environment

The temperature correction values show the difference from the Standard setting "00" (manufacturer's recommended value). ( ... Factory setting)

| Function number |                        | Setting value | Setting description         |         |
|-----------------|------------------------|---------------|-----------------------------|---------|
|                 |                        | 00            | Standard setting            | •       |
|                 |                        | 01            | No correction 0.0 °C (0 °F) |         |
|                 |                        | 02            | -0.5 °C (-1 °F)             |         |
|                 |                        | 03            | -1.0 °C (-2 °F)             |         |
|                 |                        | 04            | -1.5 °C (-3 °F)             | More    |
|                 |                        | 05            | -2.0 °C (-4 °F)             | cooling |
|                 |                        | 06            | -2.5 °C (-5 °F)             | less    |
| 30              | 31<br>(For<br>heating) | 07            | -3.0 °C (-6 °F)             | heating |
| (Eor            |                        | 08            | -3.5 °C (-7 °F)             |         |
| (1 UI           |                        | 09            | -4.0 °C (-8 °F)             |         |
| cooning)        |                        | 10            | +0.5 °C (+1 °F)             |         |
|                 |                        | 11            | +1.0 °C (+2 °F)             |         |
|                 |                        | 12            | +1.5 °C (+3 °F)             | Less    |
|                 |                        | 13            | +2.0 °C (+4 °F)             | cooling |
|                 |                        | 14            | +2.5 °C (+5 °F)             | more    |
|                 |                        | 15            | +3.0 °C (+6 °F)             | heating |
|                 |                        | 16            | +3.5 °C (+7 °F)             |         |
|                 |                        | 17            | +4.0 °C (+8 °F)             |         |

#### Auto restart

9

Enable or disable automatic restart after a power interruption. Eactory sett

|                 |               | (• Tactory setting) |   |
|-----------------|---------------|---------------------|---|
| Function number | Setting value | Setting description |   |
| 40              | 00            | Enable              | • |
| 40              | 01            | Disable             | ] |
|                 | -             |                     | - |

\* Auto restart is an emergency function such as for power outage etc. Do not attempt to use this function in normal operation. Be sure to operate the unit by remote controller or external device.

#### Remote controller custom code

(Only for wireless remote controller) The indoor unit custom code can be changed. Select the appropriate custom code

(\*... Factory setting)

| unction number | Setting value | Setting description |   |
|----------------|---------------|---------------------|---|
|                | 00            | А                   | ٠ |
| 44             | 01            | В                   |   |
|                | 02            | С                   |   |
|                | 03            | D                   |   |

#### **External input control**

"Operation/Stop" mode or "Forced stop" mode can be selected. (♦... Factory setting)

|                 |               | ( ) 0                 | · |
|-----------------|---------------|-----------------------|---|
| Function number | Setting value | Setting description   |   |
|                 | 00            | Operation/Stop mode 1 | • |
| 46              | 01            | (Setting prohibited)  |   |
| 40              | 02            | Forced stop mode      |   |
|                 | 03            | Operation/Stop mode 2 | 1 |

### Indoor unit fan control for energy saving for cooling

Enables or disables the power-saving function by controlling the indoor unit fan rotation when the outdoor unit is stopped during cooling operation. (\*... Factory setting)

| Function number | Setting value | Setting description |
|-----------------|---------------|---------------------|
|                 | 00            | Disable             |
| 49              | 01            | Enable              |
|                 | 02            | Remote controller   |

00: When the outdoor unit is stopped, the indoor unit fan operates continuously following the setting on the remote controller. 01: When the outdoor unit is stopped, the indoor unit fan operates

intermittently at a very low speed.

02: Enable or disable this function by remote controller setting.

\*When using a 3-wire remote controller, the setting cannot be made by using the remote controller. Set to "00" or "01".

#### Switching functions for external output terminal

Functions of the external output terminal can be switched. (**•**... Factory setting)

| Function<br>number | Setting<br>value | Setting description              |   |  |
|--------------------|------------------|----------------------------------|---|--|
|                    | 00               | Operation status                 | 1 |  |
| 60                 | 09               | Error status                     |   |  |
| 00                 | 10               | Indoor unit fan operation status |   |  |
|                    | 11               | External heater                  |   |  |

#### Setting record

• Record any changes to the settings in the following table.

| Function<br>number | Setting                                               |         | Setting<br>Value |
|--------------------|-------------------------------------------------------|---------|------------------|
| 11                 | Filter sign                                           |         |                  |
| 20                 | Ceiling height                                        |         |                  |
| 22                 | Outlet directions                                     |         |                  |
| 23                 | Vertical wind direction adjustment range              |         |                  |
| 30                 | Room temperature control for                          | Cooling |                  |
| 31                 | indoor unit sensor                                    | Heating |                  |
| 40                 | Auto restart                                          |         |                  |
| 44                 | Remote controller custom code                         |         |                  |
| 46                 | External input control                                |         |                  |
| 49                 | Indoor unit fan control for energy saving for cooling |         |                  |
| 60                 | Switching functions for external outlet terminal      |         |                  |

After completing the function setting, be sure to turn off the power and turn it on again.

# SELECTING THE REMOTE CONTROLLER CUSTOM CODE

When two or more units are attached, set the custom code of the remote controller (4 selections possible).

#### Selecting the remote controller custom code

Use the following steps to select the custom code of the remote controller. (Note that the air conditioner cannot receive a signal if the air conditioner has not been set for the matching custom code.)

- (1) Press the Start/Stop (()/) button until only the clock is displayed on the remote controller display.
- (2) Press the "MODE" button for at least 5 seconds to display the current custom code (initially set to A).
- (3) Press the "TEMP. ( $\land \lor$ )" buttons to change the custom code between  $A \leftrightarrow B \leftrightarrow C \leftrightarrow D$ .

Match the code on the display to the air conditioner custom code (4) Press the "MODE" button again to return to the clock display. The custom code will be changed.

If no buttons are pressed within 30 seconds after the custom code is displayed, the system returns to the original clock display.

|  | ERROR |
|--|-------|
|  |       |

# CODES

If you use a wireless remote controller, the lamps on the IR receiver unit will output error codes by way of blinking patterns. If you use a wired remote controller, error codes will appear on the remote controller display. See the lamp blinking patterns and error codes in the table. An error display is displayed only during operation.

| Description                                                                                                    | controller<br>Error code | ECONOMY<br>lamp (green) | TIMER lamp<br>(orange) | PERATION<br>mp (green) |
|----------------------------------------------------------------------------------------------------|--------------------------|-------------------------|------------------------|------------------------|
| Serial communication error                                                                                                    | 11                       | $\diamond$              | •(1)                   | •(1)                   |
| Wired remote controller                                                                                                    | 51                       | $\diamond$              | •(2)                   | •(1)                   |
| Check run unfinished                                                                                                    | 15                       | $\diamond$              | •(5)                   | •(1)                   |
| Peripheral unit transmission                                                                                                    | -<br>J.                  | $\diamond$              | •(6)                   | •(1)                   |
| External communication error                                                                                                    | <u>-10</u><br>!8         | $\sim$                  | •(8)                   | •(1)                   |
| Unit number or Refrigerant<br>circuit address setting error                                                                                                    | 21                       |                         | •(1)                   | •(2)                   |
| Indoor unit capacity error                                                                                                    | 77                       | $\diamond$              | •(2)                   | •(2)                   |
| Combination error                                                                                                    | 77                       | $\diamond$              | •(3)                   | •(2)                   |
| Connection unit number<br>error (indoor secondary unit)<br>[Simultaneous Multi]     Connection unit number error<br>(indoor unit or branch unit)<br>[Flexible Multi] | 24                       | \$                      | •(4)                   | •(2)                   |
| Indoor unit address setting error                                                                                                    | 26                       | $\diamond$              | •(6)                   | •(2)                   |
| Primary unit, secondary unit setup<br>error [Simultaneous Multi]                                                                                                    | 27                       | $\diamond$              | •(7)                   | •(2)                   |
| Connection unit number error in wired remote controller system                                                                                                    | 29                       | $\diamond$              | •(9)                   | •(2)                   |
| Power supply interruption error                                                                                                    | 31                       | $\diamond$              | •(1)                   | •(3)                   |
| Indoor unit PCB model                                                                                                    | -<br>72                  | $\diamond$              | •(2)                   | •(3)                   |
| Manual auto switch error                                                                                                    | 75                       | $\diamond$              | •(5)                   | •(3)                   |
| Indoor unit communication circuit (wired                                                                                                    | ĨŔ                       | $\diamond$              | •(10)                  | •(3)                   |
| Room temp. sensor error                                                                                                    | <u> </u>                 | $\diamond$              | •(1)                   | •(4)                   |
| Indoor unit Heat Ex. Middle                                                                                                    | ΫŻ                       | $\diamond$              | •(2)                   | •(4)                   |
| Human sensor error                                                                                                    | ųų                       | $\diamond$              | •(4)                   | •(4)                   |
| Indoor unit fan motor error                                                                                                    | 51                       | $\diamond$              | •(1)                   | •(5)                   |
| Drain pump error                                                                                                    | 57                       | $\diamond$              | •(3)                   | •(5)                   |
| Damper error                                                                                                    | 57                       | $\diamond$              | •(7)                   | •(5)                   |
| Indoor unit error                                                                                                    | 5!!                      | $\diamond$              | •(15)                  | •(5)                   |
| Outdoor unit reverse/missing phase and wiring error                                                                                                    | 51                       | $\diamond$              | •(1)                   | •(6)                   |
| Outdoor unit main PCB model information error or communication error                                                                                                 | 52                       | $\diamond$              | •(2)                   | •(6)                   |
| Inverter error                                                                                                    | 57                       | $\diamond$              | •(3)                   | •(6)                   |
| Active filter error, PFC<br>circuit error                                                                                                    | <u></u><br>54            | $\diamond$              | •(4)                   | •(6)                   |
| Trip terminal L error                                                                                                    | 65                       | $\diamond$              | •(5)                   | •(6)                   |
| Outdoor unit rush curren<br>limiting resister temp. rise<br>error                                                                                                    | 68                       | $\diamond$              | •(8)                   | •(6)                   |
| Display PCB microcomputers communication error                                                                                                    | 6A                       | $\diamond$              | ●(10)                  | •(6)                   |
| Discharge temp. sensor error                                                                                                    | 71                       | $\diamond$              | •(1)                   | •(7)                   |
| Compressor temp. sensor error                                                                                                    | 72                       | $\diamond$              | •(2)                   | •(7)                   |
| Outdoor unit Heat Ex. liquid temp. sensor error                                                                                                    | 73                       | $\diamond$              | •(3)                   | •(7)                   |
| Outdoor temp. sensor error                                                                                                    | זע                       | $\diamond$              | •(4)                   | •(7)                   |

| Error display             |                        |                         | Wired remote             |                                                                                                    |
|---------------------------|------------------------|-------------------------|--------------------------|----------------------------------------------------------------------------------------------------|
| OPERATION<br>lamp (green) | TIMER lamp<br>(orange) | ECONOMY<br>lamp (green) | controller<br>Error code | Description                                                                                        |
| •(7)                      | •(5)                   | $\diamond$              | 75                       | Suction Gas temp. sensor error                                                                     |
| •(7)                      | •(6)                   | $\diamond$              | 75                       | <ul> <li>2-way valve temp. sensor<br/>error</li> <li>3-way valve temp. sensor<br/>error</li> </ul> |
| •(7)                      | •(7)                   | $\diamond$              | <b>. . . .</b>           | Heat sink temp. sensor error                                                                       |
|                           |                        |                         |                          | <ul> <li>Sub-cool Heat Ex. gas inlet temp</li> </ul>                                               |

In this case, start again from step (1)

If you do not know the air conditioner custom code setting, try each of the custom codes (A  $\rightarrow$  B  $\rightarrow$  C  $\rightarrow$  D) until you find the code which operates the air conditioner.

### TEST RUN

#### [OPERATION METHOD]

- To conduct Test run, press the "TEST RUN" button on the remote controller while the air conditioner is running. (Point the transmitter section of the remote controller toward the air conditioner and press the "TEST RUN" button as shown in "Parts and buttons" of the operating manual with the tip of a ball-point pen, etc.)
- To end the Test run mode, press the remote controller Start/Stop (U/) button.

When the air conditioner is run by pressing the remote controller "TEST RUN" button, the Operation and Timer indicator lamps flash slowly at the same time.

#### [CHECK ITEMS]

8

- (1) Is operation of each button on the remote controller normal?
- (2) Does each lamp light normally?
- (3) Is the drain normal?
- (4) Is there any error noise and vibration during operation?
- Do not operate the air conditioner in the Test run mode for a long time.

| - | •(8)                                | •(2)  | $\diamond$ | 82         | <ul> <li>sensor error</li> <li>Sub-cool Heat Ex. gas outlet<br/>temp. sensor error</li> </ul>                                          |  |  |  |
|---|-------------------------------------|-------|------------|------------|----------------------------------------------------------------------------------------------------|--|--|--|
|   | •(8)                                | •(3)  | $\diamond$ | 83         | Liquid pipe temp. sensor error                                                                                                    |  |  |  |
|   | •(8)                                | •(4)  | $\diamond$ | 84         | Current sensor error                                                                                                    |  |  |  |
|   | •(8)                                | •(6)  | $\diamond$ | 86         | <ul> <li>Discharge pressure<br/>sensor error</li> <li>Suction pressure sensor<br/>error</li> <li>High pressure switch error</li> </ul> |  |  |  |
|   | •(9)                                | •(4)  | $\diamond$ | 94         | Trip detection                                                                                                    |  |  |  |
|   | •(9)                                | •(5)  | $\diamond$ | 95         | Compressor rotor position detection error (permanent stop)                                                                             |  |  |  |
|   | •(9)                                | •(7)  | $\diamond$ | 97         | Outdoor unit fan motor 1<br>error                                                                                                    |  |  |  |
|   | •(9)                                | •(8)  | $\diamond$ | 98         | Outdoor unit fan motor 2<br>error                                                                                                    |  |  |  |
|   | •(9)                                | •(9)  | $\diamond$ | 99         | 4-way valve error                                                                                                    |  |  |  |
|   | •(9)                                | •(10) | $\diamond$ | 98         | Coil (expansion valve) error                                                                                                    |  |  |  |
| 1 | •(10)                               | •(1)  | $\diamond$ | A (        | Discharge temp. error                                                                                                    |  |  |  |
|   | •(10)                               | •(3)  | $\diamond$ | A3         | Compressor temp. error                                                                                                    |  |  |  |
|   | ●(10)                               | •(4)  | $\diamond$ | AA         | High pressure error                                                                                                    |  |  |  |
| 1 | •(10)                               | •(5)  | $\diamond$ | <i>A</i> 5 | Low pressure error                                                                                                    |  |  |  |
|   | •(13)                               | •(2)  | $\diamond$ | 52         | Branch boxes error<br>[Flexible Multi]                                                                                                 |  |  |  |
|   | Display mode ● : 0.5s ON / 0.5s OFF |       |            |            |                                                                                                    |  |  |  |

#### IR receiver indicators]

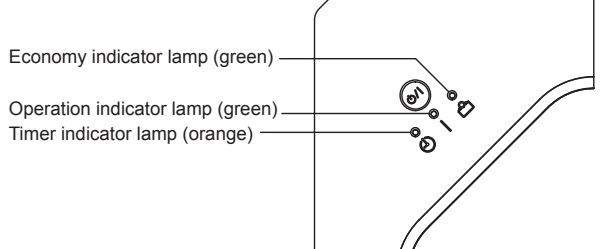